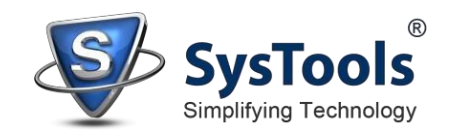

## Uninstallation of SysTools Software from Mac OS

Follow the steps sequentially to uninstall SysTools Software from Mac OS completely.

From the **Devices** section, select IMAC HD, or you can simply find this on your **Desktop** as well.

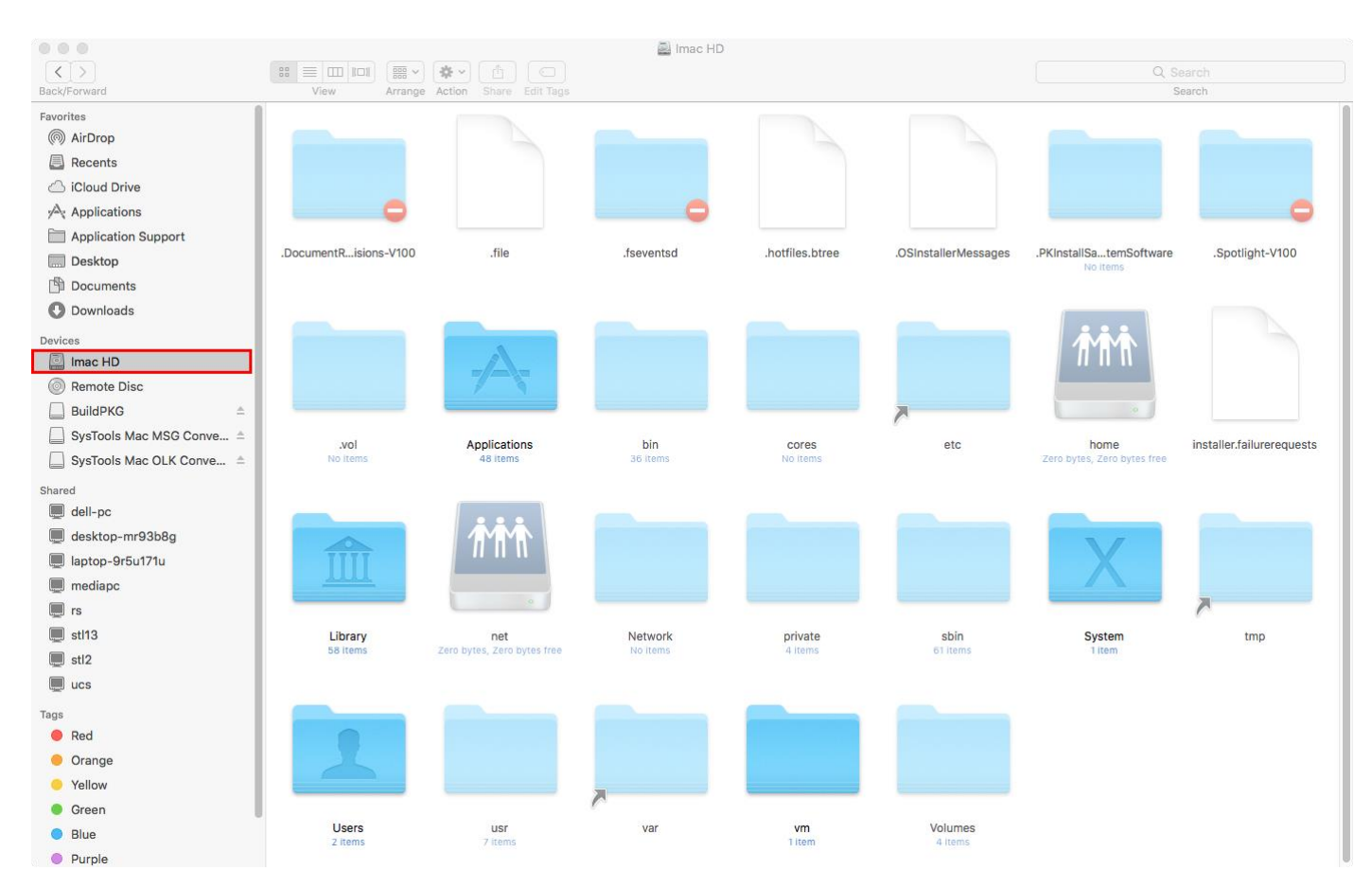

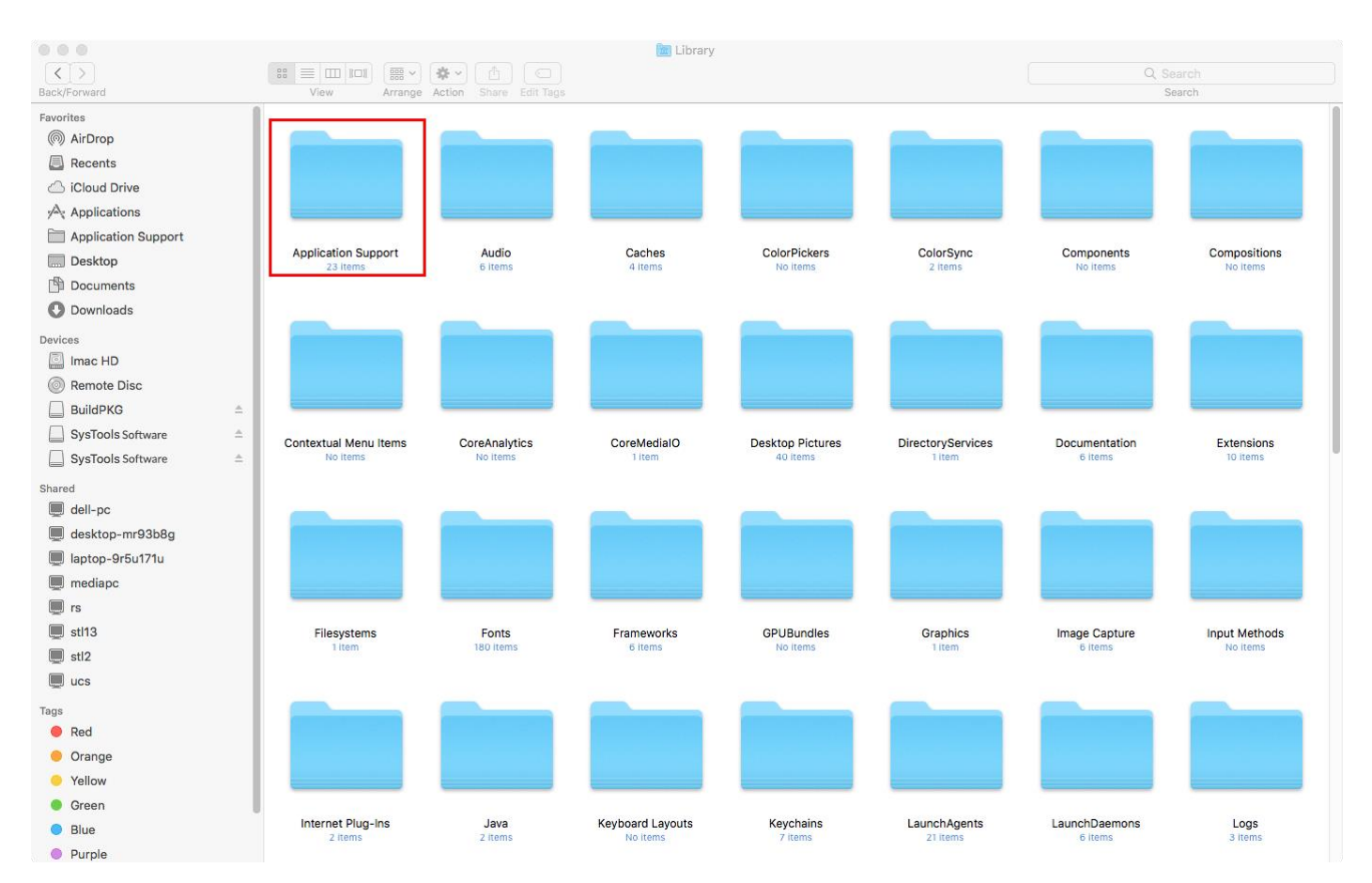

## Next, move to the Library folder and open Application Support folder from there.

## A list of SysTools software will then, appear in front of you. Double click on the software that you want to uninstall completely, i.e. **SysTools Software**.

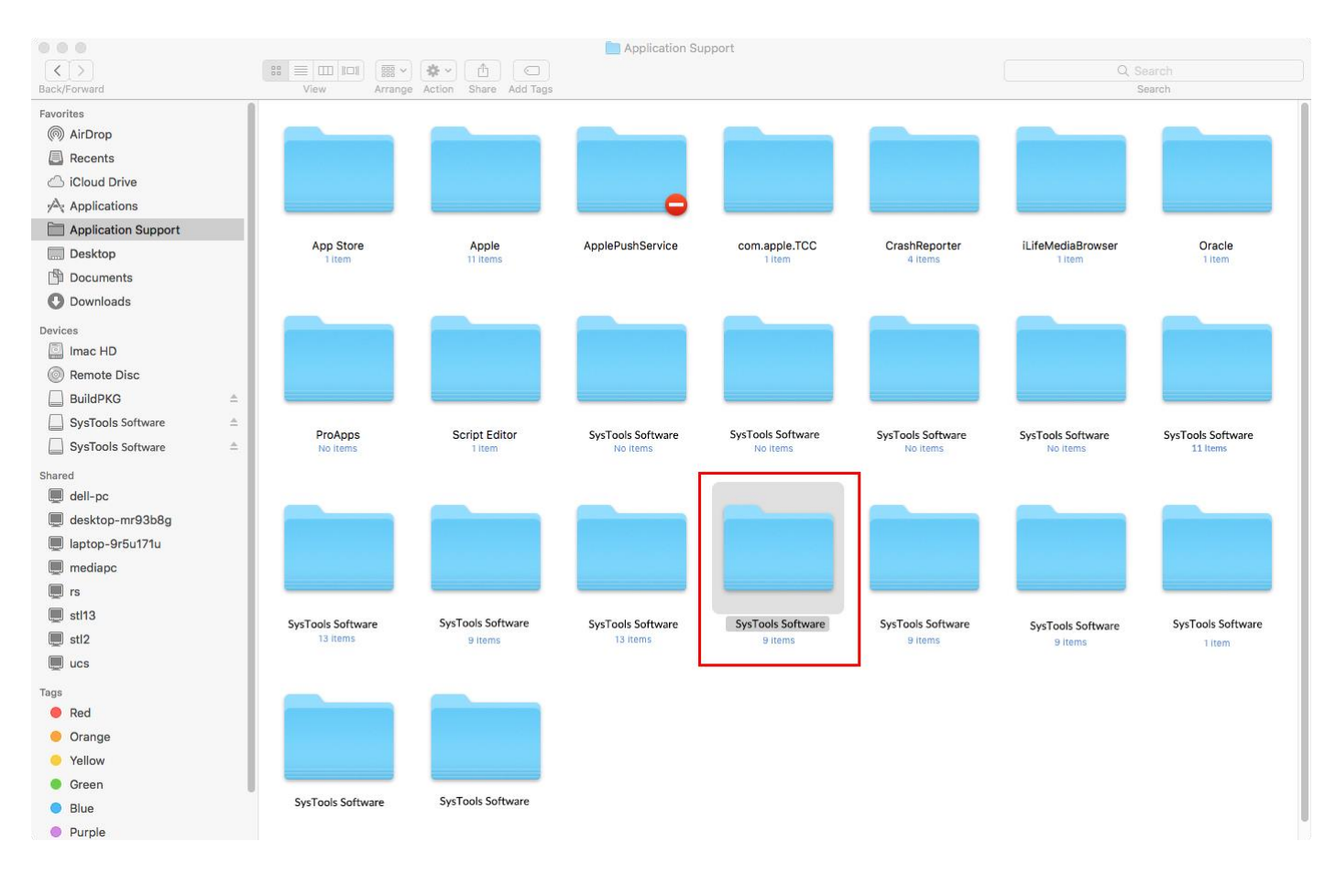

Lastly, right click on **SysTools Software** and then click on **Uninstall >> Yes**. The software will be uninstalled.

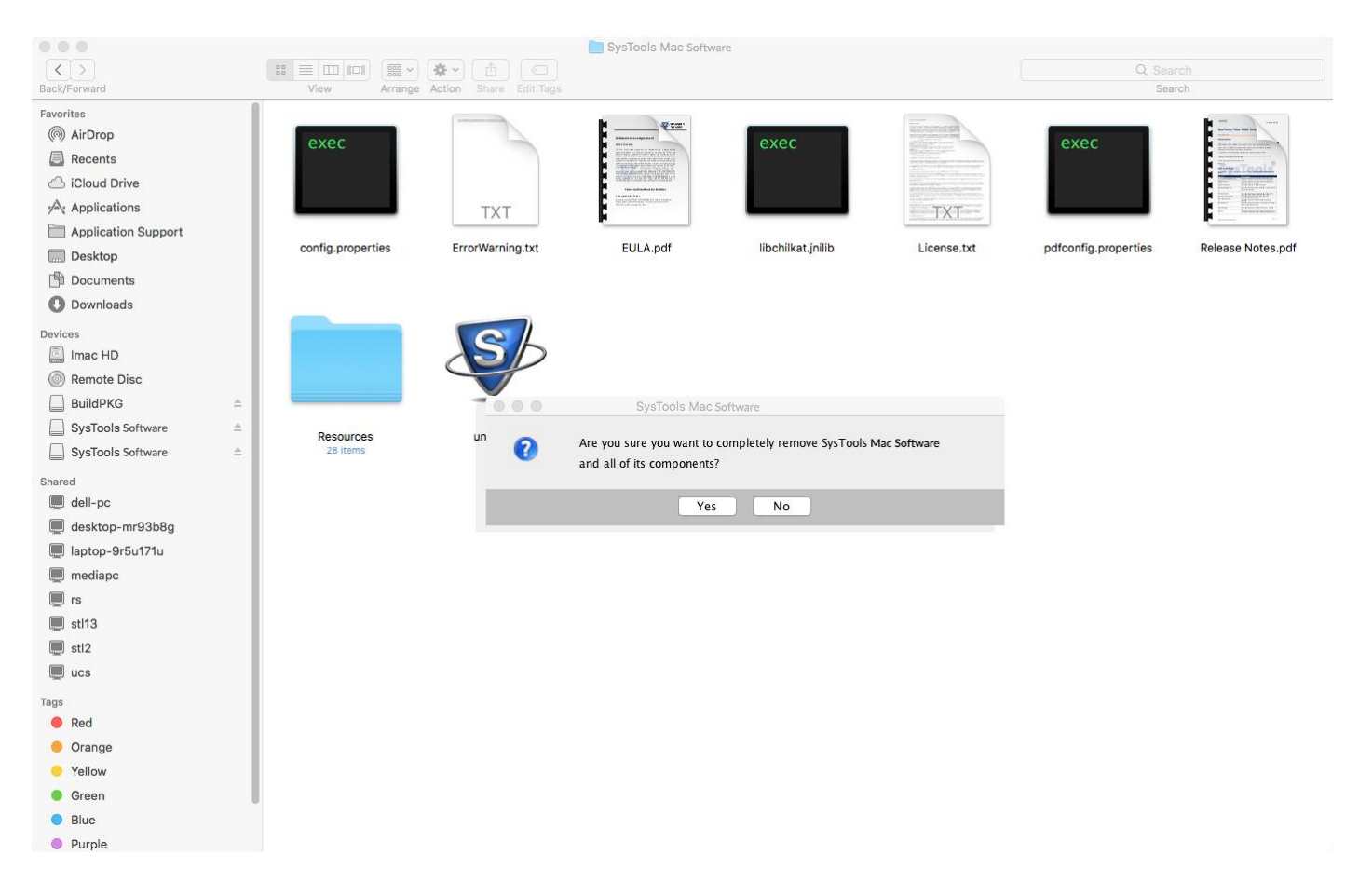

Once the un-installation is completed, you will receive a notification in your web browser, which says "**Feedback**". Please share your valuable feedback to us.

| 👽 SysTools CRM x +                                                                                      |            |
|----------------------------------------------------------------------------------------------------|------------|
| C 🔒 syssales.appspot.com/Uninstall?q=AcPIS5ChQSuLj4xmJ3aLm6Aq1hp%2FhOGxe5asadxXRCnCsCjOATIBFttdVteZRPKR | 🖈 😝 Update |
|                                                                                                    |            |
|                                                                                                    |            |
| Feedback                                                                                                |            |
| recobach                                                                                                |            |
| Please provide us the reason to uninstall the product. Your feedback is valuable for us.                |            |
| Please rate our product 🟠 🙀 🔆 🤆                                                                         |            |
| Your email address                                                                                      |            |
|                                                                                                    |            |
|                                                                                                    |            |
| Feedback                                                                                                |            |
|                                                                                                    |            |
|                                                                                                    |            |
| 0/140                                                                                                   |            |
| SUDMIT                                                                                                  |            |
| We are running great deals (up to /u% off) for imited period. HURKY UP?                                 |            |
|                                                                                                    |            |
| For any product related help or support, please use any of the below options.                           |            |
| 1. Technical CHAT with Our Experts :                                                                    |            |
| CHAT NOW                                                                                                |            |
| 2. Report a Bug :                                                                                       |            |
| Let us know if there is a problem with a program.                                                       |            |
| For more details, please visit our Official Website : http://www.systoolsgroup.com/                     |            |
| or                                                                                                    |            |
|                                                                                                    |            |
|                                                                                                    |            |

If you are still having any difficulties while un-installing **SysTools Software** on Mac OS, then, feel free to contact. We are here for your assistance, **24X7**.

E-Mail us at: support@systoolsgroup.com Live Chat: <u>https://secure.livechatinc.com/licence/5798951/open\_chat.cgi</u>